# **Qualification Exam Passing Method**

All students who advance to the finals in any edition must complete the following through the Learning Portal [Courses Homepage | NSSPC 2025 (registration and login required to access the Learning Portal)] and achieve a score on one of the learning platforms (Sololearn, CodeChef, or Codeforces).

## 1. Sololearn Platform

- Pass any of the following courses:

# - Introduction to C / <u>Introduction to C++</u> / <u>Introduction to Java</u> / Introduction to Python

# - Or advanced courses: **C Intermediate** / <u>C++ Intermediate</u> / <u>Java</u> <u>Intermediate</u> / **Python Intermediate**

- Solve all the problems in the course and obtain the electronic certificate (the certificate name must match the registered English name).

- Submit the certificate in the [Contact Details | NSSPC 2025] section. A template is provided below:

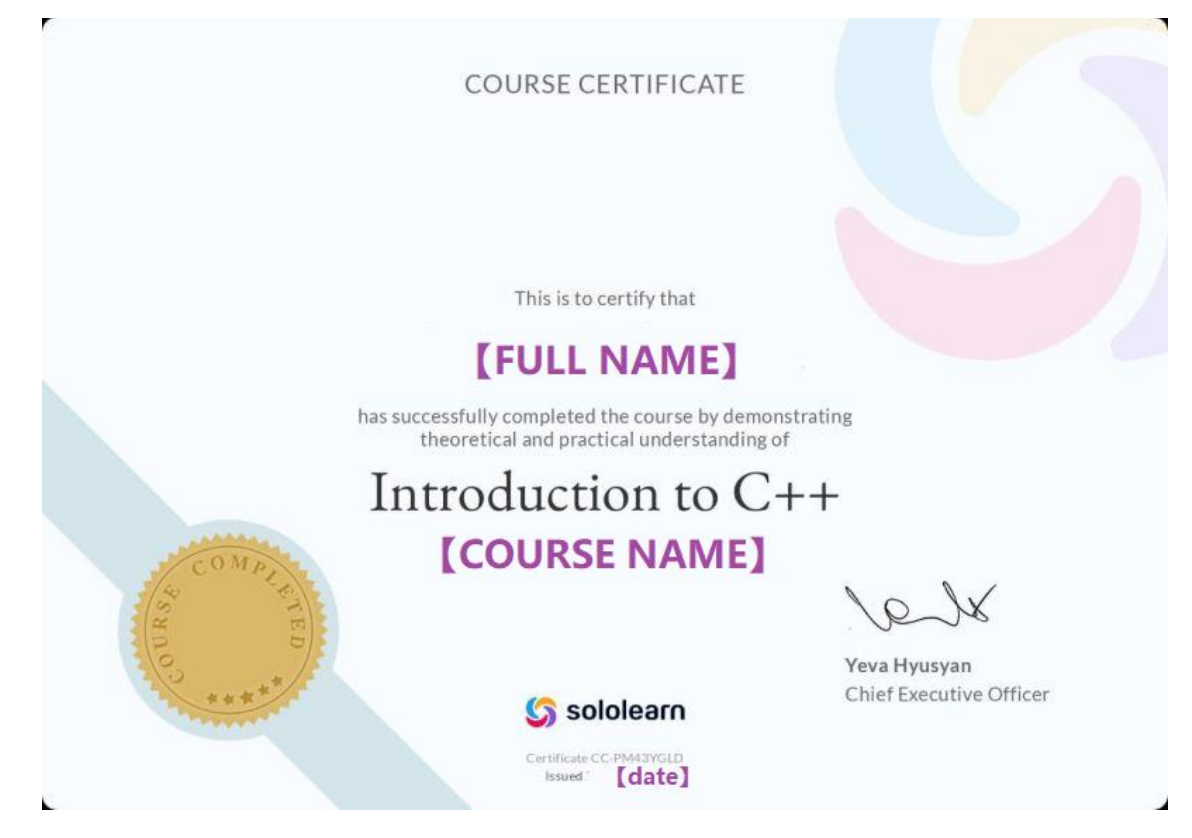

2. CodeChef

## - <u>Option 1:</u>

- In the **Practice** section, solve **15% or more** of problems with a **500 difficulty rating** (e.g., 18 out of 116 problems).

- Save the problem-solving list as a PDF and submit it in the [Contact Details | NSSPC 2025] section.

#### - <u>Option 2:</u>

- In the **Practice** section, solve **6% or more** of problems with a **500 to 1000 difficulty rating** (e.g., 11 out of 173 problems).

- Save the problem-solving list as a PDF and submit it in the [Contact Details | NSSPC 2025] section.

- Option 3:

- Participate in any **Division 4 or higher (3, 2, 1) contest** and solve **10% of the problems** (e.g., if there are 6 problems, solve at least 1).

- After the contest ends, save the results as a PDF and submit it in the [Contact Details | NSSPC 2025] section.

# A. How to Export the Problem-Solving List as PDF:

a. Click the profile icon in the top-right corner to display your name.

| Home | Courses 👻 | Practice | Compete | Discuss | 🖲 Upgrade To Pro |   |
|------|-----------|----------|---------|---------|------------------|---|
|      |           |          |         |         | nsspcio          | _ |
|      |           |          |         |         | My Profile       |   |

b. Press **Ctrl + P** to print as a PDF and select **Save**.

| Print ?            |                                                                                    | o Pro                         |
|--------------------|------------------------------------------------------------------------------------|-------------------------------|
| Save as PDF V      | Home Courses Practice Compete                                                      | y Profile                     |
| Layout Portrait    | Ec<br>Catalog » Difficulty rating wise » 500 to 1000 difficulty rating             | lit Profile<br>eport a bug    |
| Landscape          | 500 to 1000 difficulty rating                                                      | y Certificates<br>y Bookmarks |
| O All              | Practice the easy logical problems available on CodeChef. The probler 500 to 1000. | LOGOUT                        |
| Odd pages only     | 4.5 🛨 173 Problems 16.3k                                                           |                               |
| Even pages only    | (222 reviews) Beginner level Learners                                              |                               |
| e.g. 1-5, 8, 11-13 | Resume Practice                                                                    |                               |
| Fewer settings A   |                                                                                    |                               |
| Save Cancel        | Your Progress :                                                                    | 2 %                           |

c. Submit the saved PDF in the [Contact Details | NSSPC 2025] section.

# B. How to Check and Export Your Division:

a. Click the profile icon in the top-right corner and select My Profile.

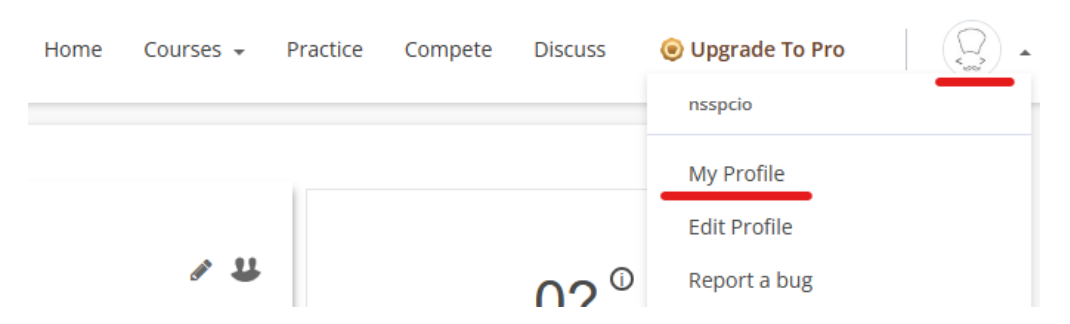

b. On the **My Profile** page, your current rating will be displayed.

| Home » nsspcio        |                                   |                    |
|-----------------------|-----------------------------------|--------------------|
| see nsspcie           | o 🖉 😃                             | 02 <sup>0</sup>    |
| Username:             | nsspcio                           | (Div 4)            |
| Country:              | Malaysia                          | *                  |
| Student/Professional: | Other                             | CodeChef Rating    |
| Teams List:           | List of teams by nsspcio          | (Highest Rating 0) |
| Team Invites:         | Click here to check team invites. | Inactive Inactive  |

- c. Press **Ctrl + P** to print as a PDF.
- d. Submit the saved PDF in the [Contact Details | NSSPC 2025] section.

#### 3. Codeforces

#### - <u>Option 1:</u>

- Solve **at least 15 problems** with **800 points or higher (820 problems)** in the problem set.

- Save the problem-solving list as a PDF and submit it in the [Contact Details | NSSPC 2025] section.

- Option 2:

- Participate in any **Div. 4 or higher (3, 2, 1) contest** and **solve 10% of the problems** (e.g., if there are 6 problems, solve at least 1).

- After the contest ends, save the results as a PDF and submit it in the [Contact Details | NSSPC 2025] section.

# A. How to Export the Problem-Solving List as PDF:

a. Click the profile icon in the top-right corner and select **Submissions**.

| CODEFORC                           | <b>ES</b><br>y TON   |                  |               | A I<br>nsspc.io                             |
|------------------------------------|----------------------|------------------|---------------|---------------------------------------------|
| HOME TOP CATALOG CONTESTS          | GYM PROBLEMSET GROUP | 5 RATING EDU API | CALENDAR HELP | P                                           |
| NSSPC.IO SETTINGS LISTS BLOG TEAMS | SUBMISSIONS CONTESTS |                  |               |                                             |
| Unrated                            |                      |                  |               | → Pay attention                             |
| nsspc.io                           |                      |                  |               | Before contest<br>Codeforces Round 943 (Div |
| 🚖 Contribution: 0                  |                      |                  |               | 24:50:45<br>Begister now »                  |
| riend of: 0 users                  |                      |                  |               | -                                           |

b. The list will display previously solved problems.

| NSSPC.IO | PCIO SETTINGS LISTS BLOG TEAMS SUBMISSIONS CONTESTS |          |         |                     |          |                               |                  | show unofficial   |        |        |
|----------|-----------------------------------------------------|----------|---------|---------------------|----------|-------------------------------|------------------|-------------------|--------|--------|
|          | nsspc.io submissions                                |          |         |                     |          |                               |                  |                   |        |        |
| nsspc.i  | io subm                                             | issions  |         |                     |          |                               |                  |                   |        | •      |
| #        |                                                     | 1        | When    |                     | Who      | Problem                       | Lang             | Verdict           | Time   | Memory |
| 25712    | 2186                                                | Apr/18/2 | 024 13: | :02 <sup>UTC+</sup> | nsspc.io | <u>A - Way Too Long Words</u> | C++17 (GCC 7-32) | Compilation error | 0 ms   | 0 KB   |
| 25712    | 1454                                                | Apr/18/2 | 024 12: | :51 <sup>UTC+</sup> | nsspc.io | <u>A - Watermelon</u>         | C++17 (GCC 7-32) | Accepted          | 154 ms | 0 KB   |

c. Press **Ctrl + P** to print as a PDF.

| Print       |                  |                                       |          |                           |                         |                      |        |                 |
|-------------|------------------|---------------------------------------|----------|---------------------------|-------------------------|----------------------|--------|-----------------|
|             | ll Co            | DDEF                                  | ORC      | ES                        |                         |                      |        |                 |
| Printer     | HOME TOD         | Spo                                   | CONTECTS |                           |                         |                      |        |                 |
| Save as PDF | HOME TOP         | CATALOU                               | UNIESIS  | UTM PRUDI                 | EMISET G                | RUUPS RATI           | NG EDU | API CALENU      |
|             | NSSPC.IO SETTING | GS LISTS BLOG                         | 5 TEAMS  | SUBMISSIONS               | ONTESTS                 |                      | ~      | show unofficial |
| Layout      |                  |                                       | nss      | pc.io subr                | mission                 | 5                    |        |                 |
| O Portrait  | nsspc.io sub     | missions                              |          |                           |                         |                      |        | •               |
|             | #                | When                                  | Who      | Problem                   | Lang                    | Verdict              | Time   | Memory          |
|             | 257122186        | Apr/18/2024<br>13:02 <sup>UTC+8</sup> | nsspc.io | A - Way Too<br>Long Words | C++17<br>(GCC 7-<br>32) | Compilation<br>error | 0 ms   | 0 KB            |
| Pages       | 257121454        | Apr/18/2024<br>12:51 <sup>UTC+8</sup> | nsspc.io | <u>A -</u><br>Watermelon  | C++17<br>(GCC 7-<br>32) | Accepted             | 154 ms | 0 KB            |
|             |                  |                                       |          |                           | /                       |                      |        |                 |

d. Submit the saved PDF in the [Contact Details | NSSPC 2025] section.

## B. How to Check and Export Your Division:

a. On your profile page, select **Contests**.

| CODEFORCES<br>Sponsored by TON                                                                                          |                     |                   | ▲ I<br><u>nsspc.io</u>                                                                       |
|----------------------------------------------------------------------------------------------------|---------------------|-------------------|----------------------------------------------------------------------------------------------|
| HOME TOP CATALOG CONTESTS GYM PROBLEMSE                                                                                 | T GROUPS RATING EDU | API CALENDAR HELP | P                                                                                            |
| INSSPLO       SETTING       LISTS       BLOG       TEAMS       SUBMISSIONS       CONTEST         Unrated       NSSPC.IO | 3                   |                   | → Pay attention<br>Before contest<br>Codeforces Round 943 (Div<br>24:50:45<br>Register now ≥ |

b. Under **Contests**, the following information will be displayed.

| Cont        | ests                                                 |        |           |                  |               |
|-------------|------------------------------------------------------|--------|-----------|------------------|---------------|
| <b>#</b> \$ | Contest                                              | Rank ¢ | Solved \$ | Rating change \$ | New rating \$ |
| 84          | Wunder Fund Round 2016 (Div. 1 +<br>Div. 2 combined) | 5      | 5         | +267             | 2443          |
| 83          | Good Bye 2015                                        | 1745   | 2         | -163             | 2176          |

- c. Press **Ctrl + P** to print as a PDF.
- d. Submit the saved PDF in the [Contact Details | NSSPC 2025] section.

\*Submit the required documents in the [Contact Details | NSSPC 2025] section.\*

Qualification Submission

Sololearn

| Sololearn Register Email                                  | Sololearn Cert Name                                       |
|-----------------------------------------------------------|-----------------------------------------------------------|
| Sololearn Courses Name                                    | Upload Document (PDF/Image)<br>Choose File No file chosen |
| Codechef Codechef Register Email                          | Codechef Username                                         |
| Upload Document (PDF/Image)<br>Choose File No file chosen |                                                           |
| Codeforces Codeforces Register Email                      | Codeforces Username                                       |
| Upload Document (PDF/Image)                               |                                                           |

You may choose any one of the platforms (Sololearn, CodeChef, or Codeforces) to submit the relevant documents.